## Coderen in 10 minuten

**TI-84 PLUS CE-T PYTHON EDITION** 

## UNIT 6 : OEFENBLAD 1 DOCENTENHANDLEIDING

Unit 6 : Het gebruik van de ti\_hub module Oefenblad 1: Built-in devices van de hub

In deze les gebruiken we de TI-Innovator Hub in een **Doelen :** Python programma.

- Het verkennen van de ti\_hub module.
- Het toepassen van enkele basisvaardigheden.

In de ti\_hub module vinden we de opdrachten om vanuit Python met de TI-Innovator Hub te communiceren.

We gaan een programma maken dat de gekleurde led in de Hub laat branden en dat de ingebouwde luidspreker gebruikt.

Meestal heb je bij programma's die de Hub gebruiken extra opdrachten nodig die in andere modules zitten. Daarom is het handig om die modules alvast in het programma in te voegen.

Een makkelijke manier hiervoor is bij het maken van een nieuw programma te kiezen voor een bepaald type.

Open een nieuw programma en kies bij het scherm waar je de naam moet intypen voor het type **Hub Project** met F3(Types).

Je ziet dan in de editor dat er twee modules zijn geladen.

| FILE MAN<br>NEW PROG<br>Name= <u>A</u>           | AGER<br>Ram                                | 8 🛙         |
|--------------------------------------------------|--------------------------------------------|-------------|
| Allowed<br>- Up to 8<br>- First cł<br>- Remainir | characters<br>maracter:A-Z<br>mg character | s:A-Z 0-9 _ |
| Esc                                              | Optional<br>Types                          | 0k          |

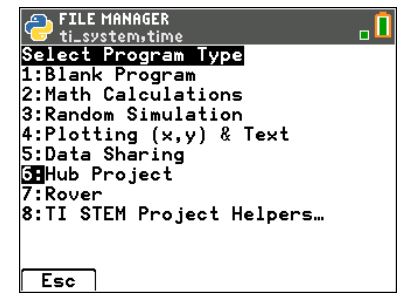

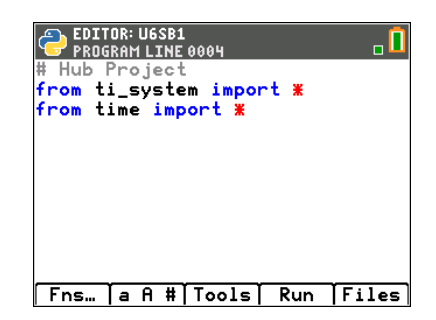

Tip voor de docent: Je kunt de modules die nu zijn geladen ook altijd nog achteraf toevoegen.

## Coderen in 10 minuten TI-84 PLUS CE-T PYTHON EDITION

Als je de ingebouwde led van de Hub wilt gebruiken moet je de opdrachten hiervoor apart toevoegen. Dat kan met het ti\_hub menu.

Kies » en dan 6:ti\_hub...

De ingebouwde led hoort bij de Built-in devices. Selecteer deze en kies dan voor Color (de gekleurde led).

In de editor staat nu dat deze is geïmporteerd. Dit betekent dat de opdracht is toegevoegd aan het menu.

Als je nu op » drukt zie je dat er een nieuwe regel aan het menu is toegevoegd. De led kun je aansturen met deze nieuwe menu optie.

| We   | geven    | de  | led  | een   | kleur   | en  | laten | deze | drie | seconden | knipperen | met | een |
|------|----------|-----|------|-------|---------|-----|-------|------|------|----------|-----------|-----|-----|
| freq | uentie v | /an | twee | e kee | r per s | eco | nde.  |      |      |          |           |     |     |

Let erop dat de Hub is aangesloten.

We gaan ook geluid toevoegen.

Ga weer naar het ti\_hub menu en daarin weer de Built-in devices en kies nu voor **sound**.

In het modules-menu (via ») staat nu weer een nieuwe optie: Sound.

Kies hieruit tone(freq, time).

Laat nu 2 seconden een toon van 800 Hz horen.

Als laatste passen we ons programma aan door de toonhoogte te variëren.

Maak een loop die de frequentie laat lopen van 400 tot 2000 Hz met stappen van 100 Hz waarbij elke toon 0.1 seconde duurt.

Belangrijk hierbij is dat de tijd tussen twee opeenvolgende tonen ook minstens 0.1 seconde is per toon.

Je kunt hiervoor de opdracht sleep() gebruiken die in de time module staat.

| EDITOR: U6SB1<br>Import Commands Ports Advanced<br>ItHub Built-in devices<br>2: Input devices<br>3: Output devices |
|----------------------------------------------------------------------------------------------------|
|                                                                                                    |
| Esc                                                                                                    |

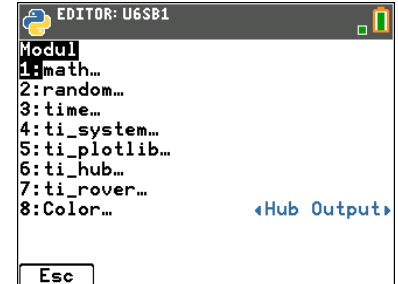

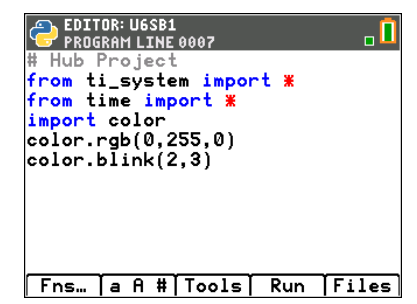

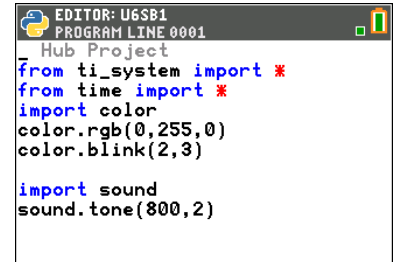

Fns… | a A # | Tools | Run | Files |

| PROGRAM LINE 0001              |     | . 🚺   |  |  |  |  |
|--------------------------------|-----|-------|--|--|--|--|
| # Hub Project                  |     |       |  |  |  |  |
| from ti_system import <b>#</b> |     |       |  |  |  |  |
| from time import 🗶             |     |       |  |  |  |  |
| import color                   |     |       |  |  |  |  |
| color.rgb(0,255,0)             |     |       |  |  |  |  |
| color.bl̃ink(2,3)              |     |       |  |  |  |  |
| import sound                   |     |       |  |  |  |  |
| for i in range(400,3000,100):  |     |       |  |  |  |  |
| ••sound.tone(i,0.1)            |     |       |  |  |  |  |
| **sleep(0.1)                   |     |       |  |  |  |  |
| Fns… [a A #[Tools              | Run | Files |  |  |  |  |

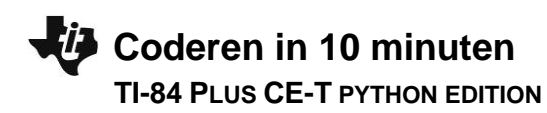